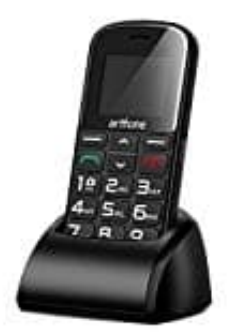

# Artfone CS182

# Kontakte speichern

Um beim Artfone CS182 Kontakt-Nummern zu speichern, gehe wie folgt vor:

## 1. Telefonbuch öffnen

Drücke die Menü-Taste und wähle mit den Pfeiltasten das Telefonbuch. Bestätige mit OK.

## 2. Kontakt hinzufügen

Wähle die Option "Neuen Kontakt hinzufügen" und bestätige mit OK.

#### 3. Kontaktinformationen eingeben

Gib den Namen und die Telefonnummer ein. Verwende die Zifferntasten und bestätige jede Eingabe mit OK.

#### 4. Kontakt speichern

Nachdem du den Kontakt eingegeben hast, wähle Speichern und bestätige erneut mit OK.